# **README for Using the Singularity Container for cpgavas2**

To use the singularity container for cpgavas2, you need to follow the six steps.

Step 1. install conda; Step 2: install singularity; Step 3: download cpgavas2 container; Step 4: download the test data;

Step 5: run the container;

Step 6: check the result

### Detailed instructions are provided below: "\$" indicates the command lines

#### ####Step 1. install conda

The detailed instructions can be found from here: <u>https://engineeringfordatascience.com/posts/install\_miniconda\_from\_the\_com</u> <u>mand\_line/</u>

The instruction is reproduced below.

\$ mkdir -p ~/miniconda3

\$ wget

https://repo.anaconda.com/miniconda/Miniconda3-latest-Linux-x86\_64.sh -O\_\_\_\_/miniconda3/miniconda.sh

\$ bash ~/miniconda3/miniconda.sh -b -u -p ~/miniconda3

- \$ rm -rf ~/miniconda3/miniconda.sh
- \$ ~/miniconda3/bin/conda init bash
- \$ ~/miniconda3/bin/conda init zsh

## ####Step 2. install singularity with conda

The detailed instructions can be found from here:

https://anaconda.org/conda-forge/singularity

- \$ conda create -n singularity
- \$ conda activate singularity
- \$ conda install -c conda-forge singularity

#### ####Step 3. find and download the cpgavas2 container

\$ singularity search cpgavas2

Found 1 container images for amd64 matching "cpgavas2": library://cliu/default/cpgavas2:xxx

Please Note that "xxx" is the version nubmer. And you should replace "xxx" with the actual version number you see on the screen.

\$ singularity pull library://cliu/default/cpgavas2:xxx.

\$ Is

cpgavas2xxx.sif (this is the output on your screen)

#### ####Step 4. Download and uncompress the test data

\$ wget http://www.1kmpg.cn/cpgavas2/sample.fas

## ####Step 5. Run the cpgavas2 pipeline through the container

To run the program, enter "singularity exec cpgavas2xxx.sif run-cpgavas2".

The followings are two examples showing the typical analysis.

\$ singularity exec cpgavas2xxx.sif run-cpgavas2 -pid 100 -in sample.fas -db 1

\$ singularity exec cpgavas2xxx.sif run-cpgavas2 -pid 100 -in sample.fas -db 2

\$ singularity exec cpgavas2xxx.sif run-cpgavas2 -pid 100 -in sample.fas -db 3 -ref sample.gbf

### ####Step 6. Check the analysis results

At the end of the run, the path to the output files will be provided, it is usually in the /tmp/dir\_YOUR\_PID. Not here YOUR\_PID is the pid number you provided.

## Last updated: 2021/11/27